1) Einsteigen in die Datenverwaltung (<u>https://oettv.xttv.at/dv/index.php</u>)

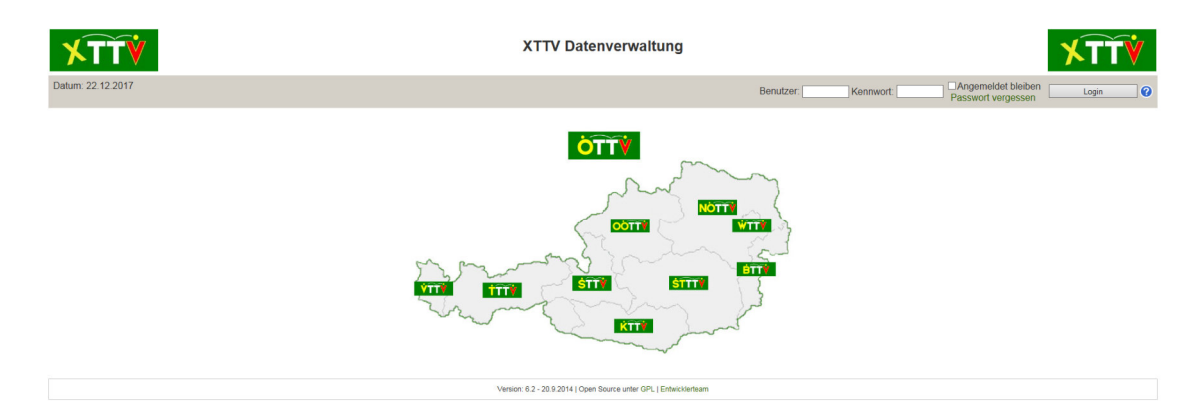

2) Dann die "Kontenübersicht" aufrufen (am Beispiel Bruckneudorf)

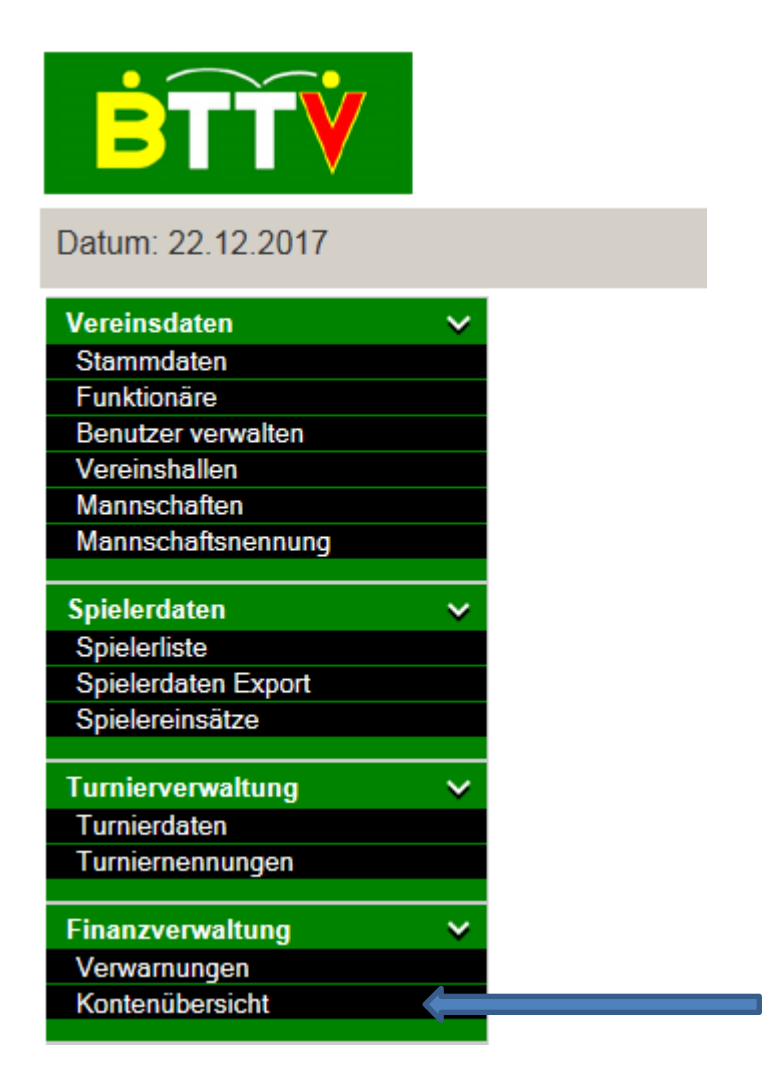

3) In der Kontenübersicht entweder auf "Buchungen" oder "Rechnungen" klicken.

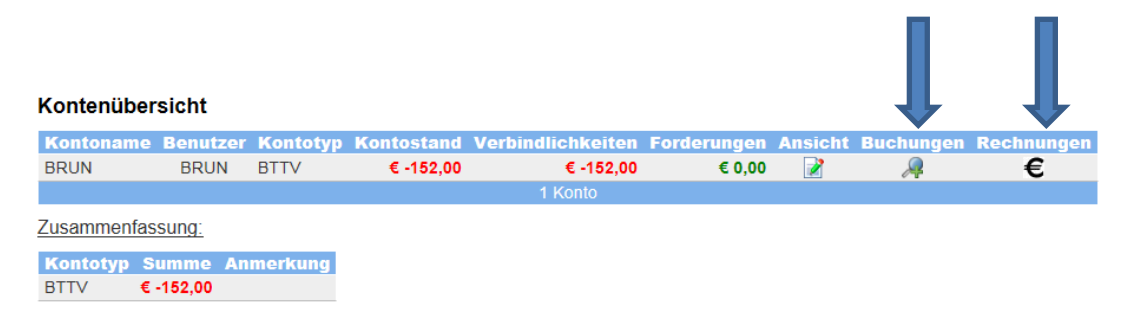

4) In den Buchungen sehen Sie detailliert Ihre Rechnungen bzw. Buchungen.

## Kontenübersicht

Buchungen anzeigen von 20.12.2017 bis inklusive 20.12.2018 abfragen alle Buchungen anzeigen

| Datum                   | Tarif   | Bezeichnung                                       | Gutschrift | Belastung | Detail | Rechnung     |
|-------------------------|---------|---------------------------------------------------|------------|-----------|--------|--------------|
| 11.01.2018              | 50      | Einzahlung auf das BTTV-Konto                     | € 132,00   |           | "Ģ     | 0066400002 € |
| 20.12.2018              | 1       | Mitgliedsbeitrag 2019 (ohne Meisterschaftsteiln.) |            | € -130,00 | "Q     | 0066400003 € |
| 20.12.2018              | 3       | ÖTTZ-Beitrag                                      |            | € -22,00  | R      | 0066400003 € |
| Gesamt (ge              | wählter | Zeitraum)                                         | € 132,00   | € -152,00 |        | € -20,00     |
| Gesamt (alle Buchungen) |         |                                                   |            |           |        | € -152,00    |
|                         |         |                                                   |            |           |        |              |

zurück

Es kann sein, dass zu einer Rechnung mehrere Buchungen existieren, je nachdem, wann die Rechnung bzw. die Vorschreibung ausgestellt wurde.

- 5) Wenn Sie in den Buchungen rechts auf das €-Zeichen klicken, dann wird Ihnen die vom BTTV an sie ausgestellte Rechnung angezeigt (unter "PDF ausgeben").
- 6) Wenn Sie in der Kontenübersicht (siehe Punkt 3) direkt rechts auf das €-Zeichen klicken, dann erhalten Sie eine Übersicht der Rechnungen, die sie entweder wieder anzeigen oder als PDF ausdrucken können.
- Der Betrag, der rechts bei "Gesamt (alle Buchungen)" steht, ist der Betrag der auf das Konto des BTTV eingezahlt werden muss.
- Sie sollten ab nun immer wieder von Zeit zu Zeit Ihr Konto kontrollieren, ob eventuelle Vorschreibungen existieren, die bezahlt werden müssen.
- Wenn Sie Einzahlungen auf das BTTV-Konto tätigen, dann werden diese Einzahlungen von uns verbucht und scheinen in der Finanzverwaltung auf.
- Sollten Sie Einzahlungen durchgeführt haben, die noch nicht auf Ihrem Konto aufscheinen, dann kontaktieren Sie bitte unseren Finanzreferenten

## **Robert Lahr**

E-Mail: <u>finanzreferent@bttv.at</u> Mobil: 0699/17712812

oder unseren Präsidenten

Helmut Jäger E-Mail: <u>helmut.jaeger@bttv.at</u> Mobil: 0670-5586287